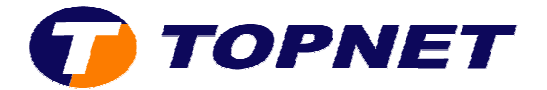

## Paramétrage WIFI sur le TG585V7

Le Thomson Gateway 585 v7 est sécurisé par défaut sur mode de crypt age WEP ; alors que la clé saisie sur l'étiquette est de type WPA.

Pour configurer le TG585 v7 en mode WIFT pour la première fois ou suite à un reset; il suffit de brancher le câble **RJ45** et de procéder au changement du mode de cryptage (WEP => WPA).

1) Accéder à l'interface du routeur via l'adresse 192.168.1.254.

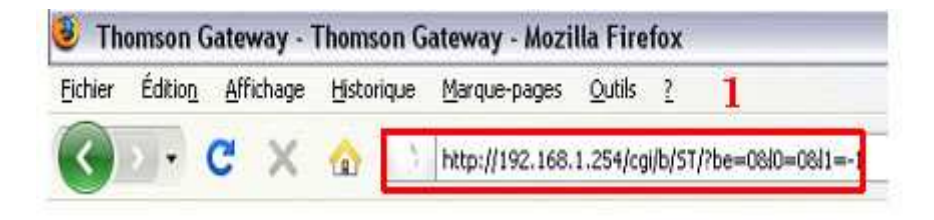

2) Passer sur "Réseau privé" puis cliquer sur "WlanBasicxxxx".

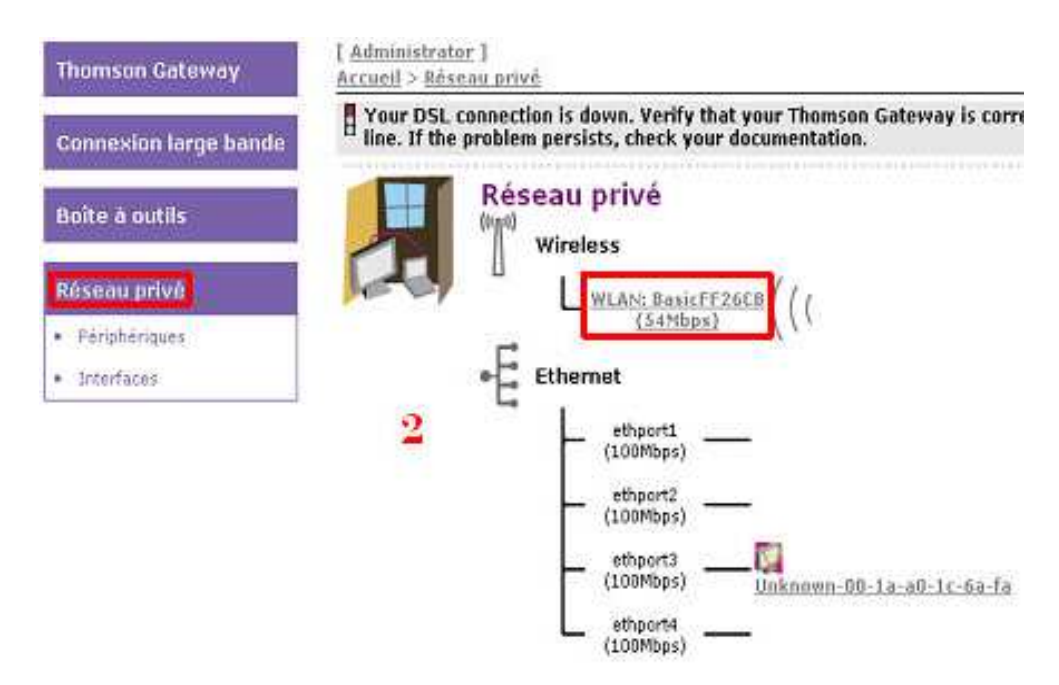

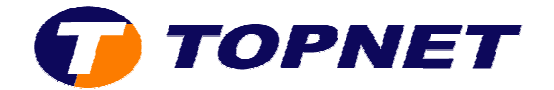

3) Cliquer sur "**Configurer**" en haut à droite.

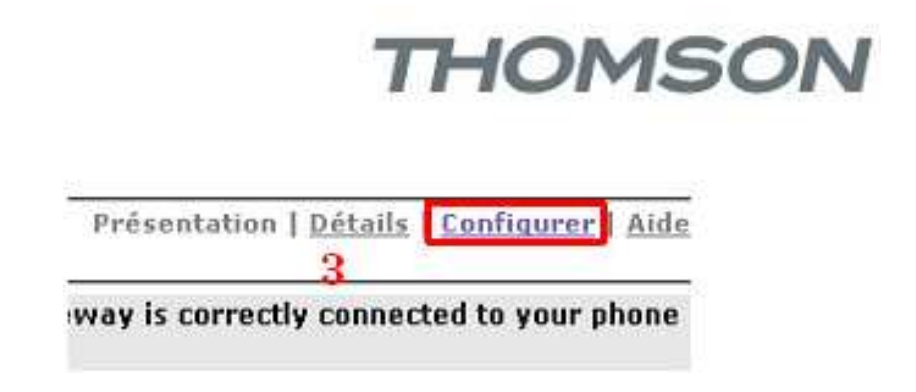

4) Cocher ou décocher la case « Interface activée » pour activer ou désactiver le Wifi puis cliquer sur « Appliquer ».

| Configuration                                            |                                                                                                    |         |  |
|----------------------------------------------------------|----------------------------------------------------------------------------------------------------|---------|--|
| Interface activée:                                       | Employee and a second second se |         |  |
| Adresse physique:                                        | 00:10:68:EF:90:EF                                                                                                    |         |  |
| Nom du réseau (SSID):                                    | BesicFF26CB                                                                                                    |         |  |
| Type d'interface:                                        | 802.11b/g                                                                                                    | ~       |  |
| Vitesse réelle:                                          | 54 Mbps                                                                                                    |         |  |
| Bandi                                                    | 2.4G Hz                                                                                                    |         |  |
| Sélection du canal:                                      | Automatique                                                                                                    | ~       |  |
| Région:                                                  | Europe                                                                                                    |         |  |
| Canali                                                   | 1                                                                                                    |         |  |
| Autoriser la multidiffusion<br>partir du réseau large ba | nde: 🗹                                                                                                    |         |  |
| Sécurité                                                 |                                                                                                    |         |  |
| Broadcast Network Name                                   |                                                                                                    |         |  |
| Autoriser les nouveaux<br>périphériques:                 | Nouvelles stations autorisées (auto                                                                                                    | matiq 🐸 |  |
| Encryption:                                              | <ul> <li>Désectivé</li> </ul>                                                                                                    |         |  |
|                                                          | <ul> <li>Utiliser le cryptage WEP</li> </ul>                                                                                                    |         |  |
|                                                          | <ul> <li>Utiliser le cryptage WPA-PSK</li> </ul>                                                                                                    |         |  |
| Longueur de la clé WEP:                                  | 128 bit                                                                                                    | ~       |  |
| Clé de coustage WERI                                     | soHCiH6x9axba                                                                                                    | 1       |  |

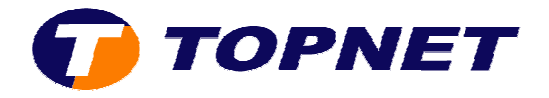

5) Saisissez le nom que vous souhaitez attribuer à votre Wifi dans le champ « **Nom du réseau (SSID)** ».

| 5 v7                                                                                                    |                                                            |                                    | $\tau$                    |  |  |
|----------------------------------------------------------------------------------------------------|------------------------------------------------------------|------------------------------------|---------------------------|--|--|
| [ Administrator ]                                                                                                    |                                                            |                                    | Présentation   Détails    |  |  |
| <u>Accueil</u> > <u>Réseau p</u> i                                                                                                    | <u>rivé</u> > <u>Interfaces</u> > <u>WLAN: E</u>           | BasicFF26CB                        |                           |  |  |
| Here I State Conne I State I State Conne I State I State I Sta | ction is down. Verify that y<br>em persists, check your do | your Thomson Gate<br>ocumentation. | way is correctly connecte |  |  |
| -E 🔆 Po                                                                                                    | nt d'accès sans fil - BasicFF26CB                          |                                    |                           |  |  |
| ((1))                                                                                                    | <ul> <li>Configuration</li> </ul>                          |                                    |                           |  |  |
|                                                                                                    | Interface activée:                                         |                                    |                           |  |  |
|                                                                                                    | Adresse physique:                                          | 00:1D:68:EF:9D:EF                  |                           |  |  |
|                                                                                                    | Nom du réseau (SSID):                                      | Topnet                             |                           |  |  |
|                                                                                                    | Type d'interface:                                          | 802.11b/g                          | <b>Y</b>                  |  |  |
|                                                                                                    |                                                            |                                    |                           |  |  |

6) Cocher la case « Utiliser le cryptage WPA-PSK », saisissez votre <u>mot de passe</u> <u>Wifi personnalisé</u> composé de 8 caractères au minimum dans le champ « Clé de cryptage WPA-PSK » puis cliquer sur « Appliquer » pour sécuriser votre réseau sans fil.

| Sécurité                                 |                                                                                                    |  |
|------------------------------------------|----------------------------------------------------------------------------------------------------|--|
| Broadcast Network Name:                  |                                                                                                    |  |
| Autoriser les nouveaux<br>périphériques: | Nouvelles stations autorisées (automatique                                                                                                    |  |
| Encryption:                              | 🔿 Désactivé                                                                                                    |  |
|                                          | 🔿 Utiliser le cryptage WEP                                                                                                    |  |
|                                          | 🔘 Utiliser le cryptage WPA-PSK                                                                                                    |  |
| Clé de cryptage WPA-PSK:                 | clé de cryptage de 8 caractères min                                                                                                    |  |
| Version WPA-PSK:                         | WPA 💌                                                                                                    |  |
|                                          | Appliquer Annuler                                                                                                    |  |
|                                          | Sécurité<br>Broadcast Network Name:<br>Autoriser les nouveaux<br>périphériques:<br>Encryption:<br>Clé de cryptage WPA-PSK:<br>Version WPA-PSK: |  |